# 新手快速入门之如何在 CDS 软件中编辑 GCMS 采集方法?

刘炜

(富美实(上海)化学技术有限公司,上海 200000)

上一节我们学习了如何在 CDS 软件中进行 HPLC 方法参数的编辑,本节中主要学习如何进行 GCMS 采集方法编辑。GCMS 是由 GC 和 MS 两个部分组成,因此参数编辑也是独立的,GC 参数编辑在之前的章节中已经介绍过,这里就不再多赘述,有需要了解的小伙伴可以查看该系列之前发布的文章。

1 点击 Aq 界面上方菜单栏方法 Method, 进入方法参数编辑页面

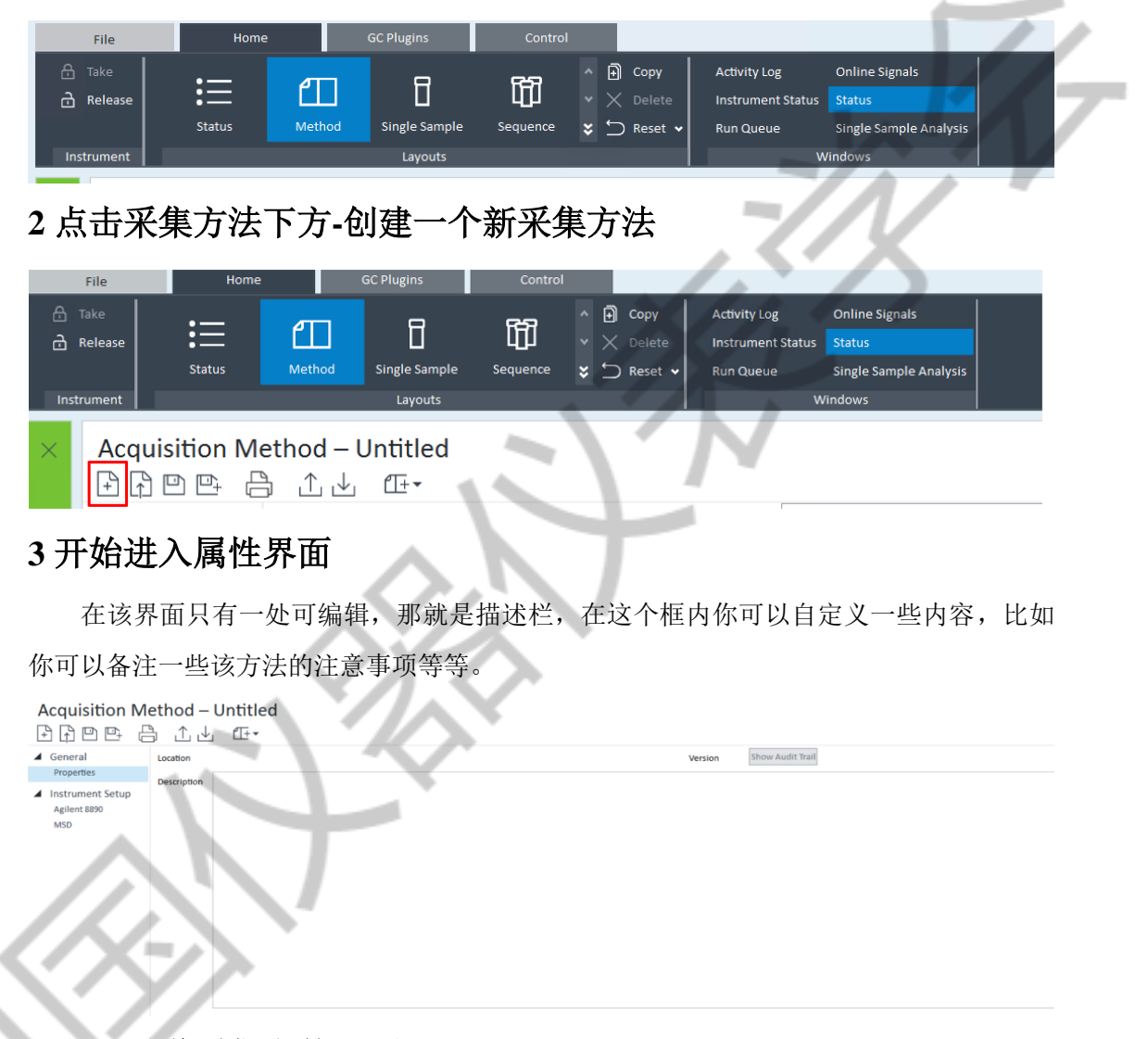

# 4 进入质谱采集参数界面

我们首先要做的就是调谐文件选择,一般调谐文件默认是最近一次的 atune,如果有其 它需求,比如环境行业有 BFB 调谐和 DFTPP 调谐,可以调用对应的调谐文件来进行参数 采集。然后就是离子源和四极杆温度设置,这两个温度基本上就是默认,离子源 230℃, 四极杆 150℃。右侧的检测器设置中,质谱运行时间建议与程序升温运行时间一致,然后 溶剂延迟时间一般为 2~5 分钟,根据所测化合物的第一个出峰保留时间来进行调整优化。

| General           | <ul> <li>Method</li> </ul>                                                                                                    | Tune File     |                                      |           |                   |           |             | Detector Settings               |                    |                    |   | SIM Table     |         |      |          |  |
|-------------------|----------------------------------------------------------------------------------------------------|---------------|--------------------------------------|-----------|-------------------|-----------|-------------|---------------------------------|--------------------|--------------------|---|---------------|---------|------|----------|--|
| Properties        | Chromatograms                                                                                                    | Tune fi       | le                                   | atu       | atune             |           |             | Run time (min)                  | 10.0               |                    |   |               |         | PARA |          |  |
| Instrument Setup  | Timed Events                                                                                                    | Tune ty       | Tune type                            |           |                   |           | So          | Solvent delay (min)             | 3.0                |                    |   |               | And and | 1    |          |  |
| Aglert 890<br>MSD | Iune     Autotuae     Autotuae     Autotuae     Autotuae     Autotuae     Costautotuae     Costautotuae     Costautotuae     Autotuae     Autot | Tune EM vo    | M volts                              | 885       | 885               |           |             | Trace ion detection             |                    |                    |   | Compound name | (m/z)   | (ms) | Plot ion |  |
|                   |                                                                                                    |               |                                      |           |                   |           | Ele         | Electron multiplier (EM) mode   |                    | •                  | • | Compound1     | 74.1    | 100  |          |  |
|                   |                                                                                                    |               | ce temperature (°C)                  | Act       | ual               | Setpoint  | Ga          | Gain factor<br>Applied EM volts | 1000               | 1                  |   |               |         |      |          |  |
|                   |                                                                                                    | Source        |                                      | 230       |                   | 230       | - FN        |                                 | 200                |                    |   |               |         |      |          |  |
|                   |                                                                                                    | Coad t        | emperature ( 'c                      | 150       | 150 150           |           | Limit       |                                 | Sum limit te       |                    |   |               |         |      |          |  |
|                   |                                                                                                    | Time Segments |                                      |           |                   |           |             | quisition type                  | SIM and Scar       | SIM and Scan       |   |               |         |      |          |  |
|                   |                                                                                                    | Sc            | scan time segments SMM Time Segments |           |                   |           |             |                                 |                    |                    |   |               |         |      |          |  |
|                   |                                                                                                    |               | Time S<br>(min) (                    | tart mass | End mass<br>(m/z) | Threshold | Scan speed  | Frequency<br>(scan/s)           | Cycle time<br>(ms) | Step size<br>(m/z) |   |               |         |      |          |  |
|                   |                                                                                                    |               | 2 9                                  | 2         | 550               | 150       | 1.562 [N=2] | ▼ 2.92                          | 342.63             | 0.1                |   |               |         |      |          |  |

增益因子默认为 1,如果想要提高出峰响应,可以将增益因子改大,但坏处就是 EM 电压会升高,相当于缩短电子倍增器来获得更高的响应值,响应足够的情况下不推荐更改。 另外的重要参数就是 m/z 扫描范围,扫描范围的设置根据你所测试的参数分子量,将测试 参数的分子量数值落在扫描范围内即可,阈值一般默认 150。如果你需要采用 SIM 模式, 那你首先需要在 SCAN 模式下确认每个化合物的出峰时间及定量离子,定性离子,然后再 去 SIM Table 中编辑采集参数。

### 5 色谱图部分主要勾选实时绘图

一个是总离子流图,另外一个是基峰图,勾选之后我们在软件采集 Aq 界面就能看到 实时在线图谱了。

#### Acquisition Method – Untitled

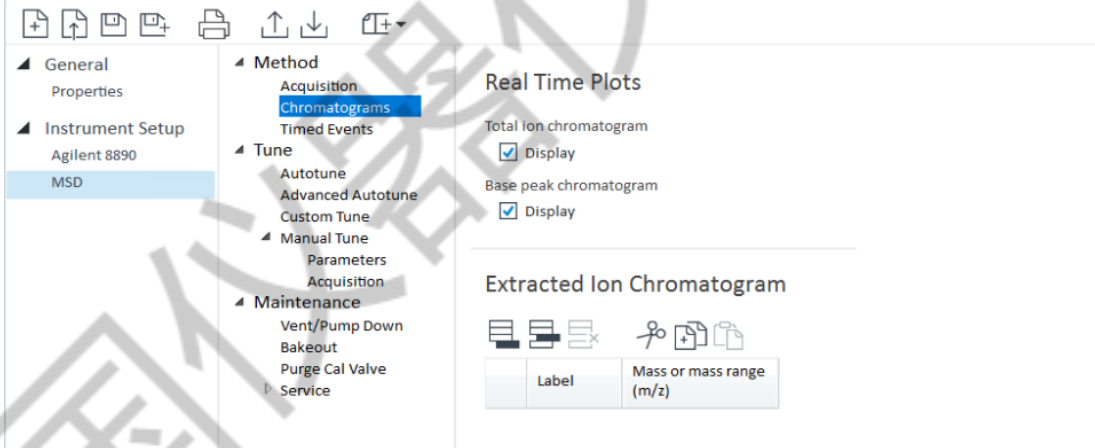

# 6时间事件这个功能主要是自定义一些内容

比如我们可以设置采集过程中某一时间段 MS 不采集数据,某一物质出峰时间段内提 高增益因子来获得更高响应,还有更改离子源温度等等,这个功能一般用不到。

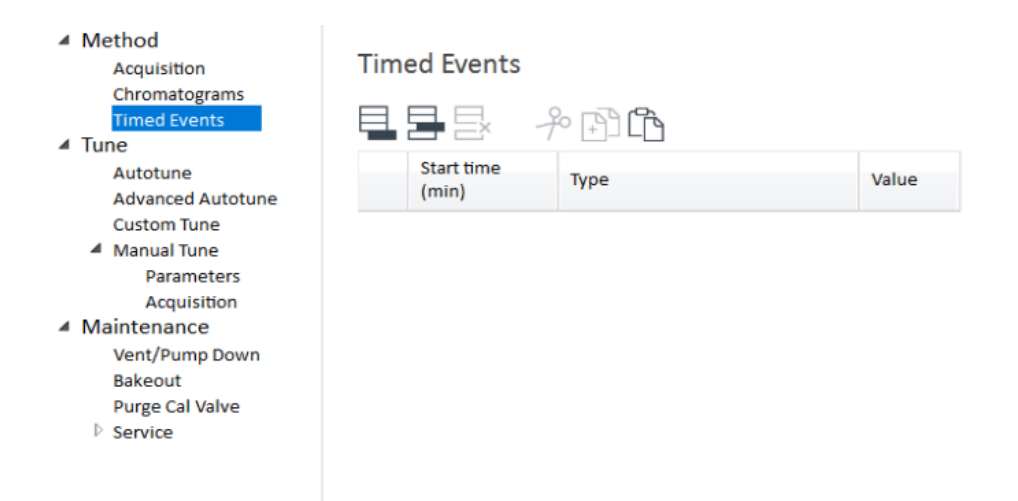

老规矩全部编辑完成后选择另存为方法,在弹出的对话框内选择保存路径并输入方法 名称即可。以上就是如何用 CDS 软件编辑 GCMS 采集参数全部内容,剩下的一些功能都 是与调谐和维护有关,不属于采集参数编辑部分,这里就不多介绍,感兴趣的小伙伴们可 自行去点击查看。在下一节中我们分享如何使用 CDS 软件编辑 LCMS 方法参数。